## CardSnacks

# How to setup a Team (current CardSnacks user)

### **1** Go to www.cardsnacks.com

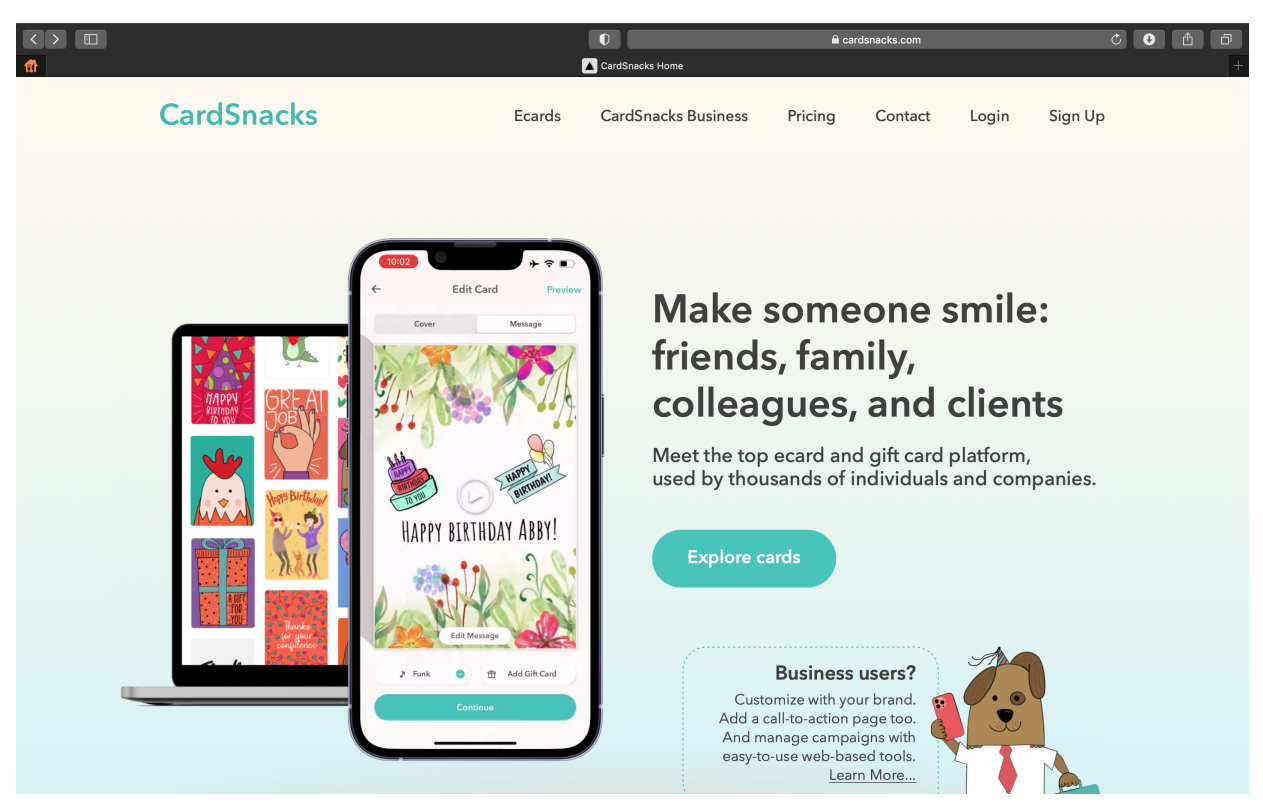

### 2 Click Login from the top menu

|                                                                                                    | C CardSnacks Home                                              | a cardsnacks.com                            | C O A ∂<br>+                          |
|----------------------------------------------------------------------------------------------------|----------------------------------------------------------------|---------------------------------------------|---------------------------------------|
| w<br>CardSnacks                                                                                                    | Ecards CardSnacks Business                                     | Pricing Contact Login                       | Sign Up                               |
|                                                                                                    | Login<br>Please add your phone number to login<br>Phone Number |                                             |                                       |
|                                                                                                    | Don't have an account? <b>Sign.up</b>                          |                                             |                                       |
| Ecards Terms of Service<br>CardSnacks Business Privacy Policy<br>Gift Cards SMS Terms of S<br>Pricing GDPR Data Prot | a Join Our Team<br>Contacts<br>arvice Help<br>action Sitemap   | ©<br>© 2021 Mob<br>Contact us at info@cards | <b>J f</b><br>iigram LLC<br>nacks.com |

## **3** Enter the phone number associated with your existing CardSnacks account.

|                       |                                           | 0 🕀                                                    |                     | 🔒 cardsnacks.com |                                    | Ċ                          |   |
|-----------------------|-------------------------------------------|--------------------------------------------------------|---------------------|------------------|------------------------------------|----------------------------|---|
| 👔 🚺 🚺                 | -Up - Cardsnacks                          |                                                        |                     | G                | Google                             |                            | + |
| CardSnacks            |                                           | Ecards                                                 | CardSnacks Business | Pricing          | Contact Login                      | Sign Up                    |   |
|                       | Ph                                        | ← Back home Login Please add your phone num one Number | ber to login        |                  |                                    |                            |   |
|                       | 73                                        | Continue $\rightarrow$                                 | an up               |                  |                                    |                            |   |
|                       |                                           |                                                        |                     |                  |                                    |                            |   |
| Ecards                | Terms of Service                          | Join Our Team                                          |                     |                  |                                    |                            |   |
| CardSnacks Business   | Privacy Policy 0                          | Contacts                                               |                     |                  | O.                                 | ት ኄ                        |   |
| Gift Cards<br>Pricing | SMS Terms of Service GDPR Data Protection | Help<br>Sitemap                                        |                     | C                | © 2021 M<br>Contact us at info@car | obigram LLC<br>dsnacks.com |   |

4 A verification code will be sent to your cell phone via text message. Please enter the 4-digit code you received on the next screen.

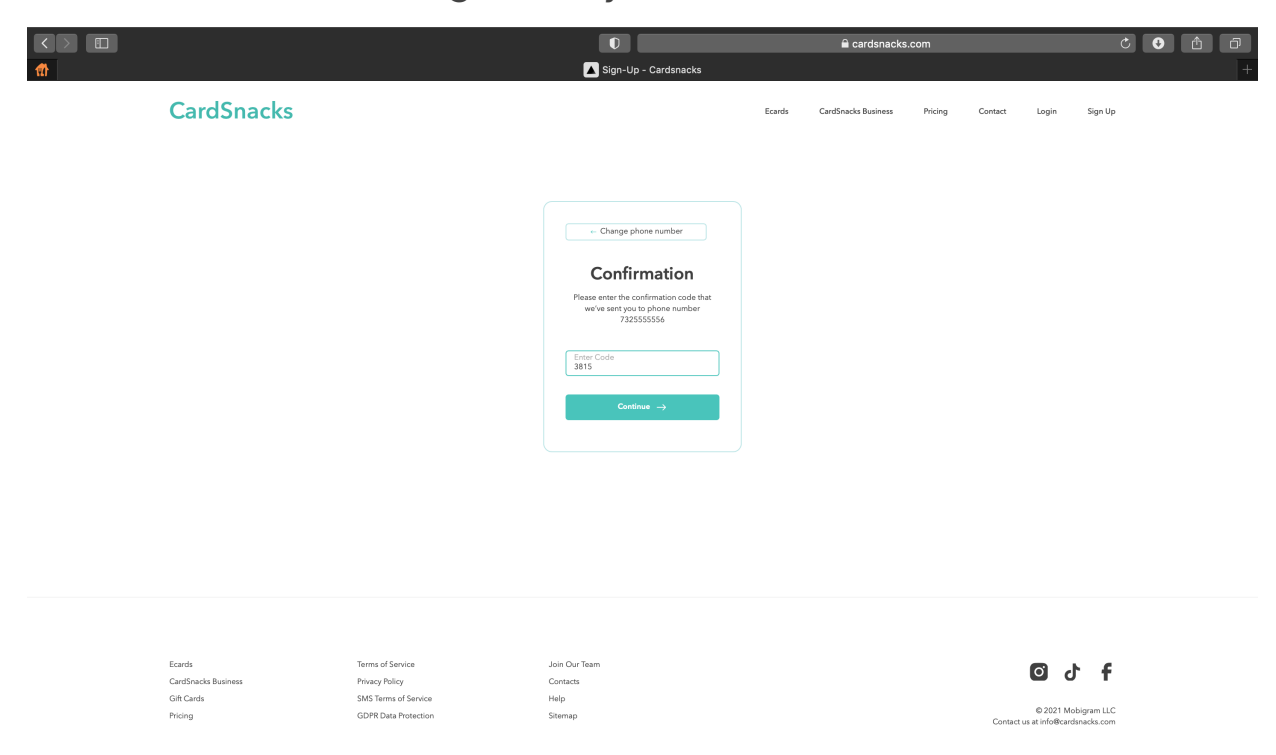

### **5** Go to the pricing page on the menu bar at the top of the screen

| 🔯 Login - 🗴   🏃 Inbox 🛛 🗙   🍽 (no sub, X 🛛 CardSn: X                            | 🔓 (1) Inbo: 🗙 📔 🙆 Cards: 🚈 🗙 📔 🚱 Login C 🛪 | 🗙   🚱 Sent ma 🗙   🚹 Internsh 🗙   👼 Vid | eo to $\mathbf{x} \mid \bigcirc$ Turtle $\mathbf{x} \mid \bigotimes$ New Table $\mathbf{x} \mid +$ | ~     |
|---------------------------------------------------------------------------------|--------------------------------------------|----------------------------------------|----------------------------------------------------------------------------------------------------|-------|
| $\leftarrow$ $\rightarrow$ C (a) cardsnacks-b2c-796jfl7ej-cardsnacks-team.verce | l.app/plan                                 |                                        | ₫ ☆ 🗯 🗖                                                                                            | 1 🖪 : |
| CardSnacks                                                                      | Exp                                        | olore Your cards Contacts              | Business Pricing                                                                                   |       |
| Pricing                                                                         |                                            |                                        |                                                                                                    |       |
| O Billed monthly O Billed yearly (save up 52                                    | %)                                         |                                        |                                                                                                    |       |
|                                                                                 | Free                                       | Gold                                   | Business                                                                                           |       |
|                                                                                 | <b>\$0</b> /mo                             | \$2 /mo<br>billed yearly               | \$9 /mo<br>billed yearly                                                                           |       |
|                                                                                 | Current plan                               | Upgrade                                | Upgrade                                                                                            |       |
| Card Creation                                                                   |                                            |                                        |                                                                                                    |       |
| Frequency                                                                       | Send 1 card at a time                      | Send unlimited cards                   | Send unlimited cards                                                                               |       |
| Send By Text                                                                    | ~                                          | ~                                      | ~                                                                                                  |       |
| Send By Email                                                                   | ~                                          | ~                                      | ~                                                                                                  |       |
| Send By App                                                                     | ~                                          | ~                                      | ~                                                                                                  |       |
| Create in Web                                                                   | ~                                          | ~                                      | ~                                                                                                  |       |

## **6** Select Business subscription you prefer (monthly or yearly) and tap Continue

| U Login - 🗘 🛛 🏂 Inbox 🛛 🗙 (no sub) 🗙 💹 Card                               | dSn: x 👌 (1) Inbo: x   🛆 Cards: / x   🔇 Lo | ogin C 🗙 🛛 🚱 Sent m 🗙 📔 Internsh 🗙 🛛 📻 Video  | o to x $ $ $\odot$ Turtle x $ $ $\odot$ New Tab x $ $ + $\sim$ |
|---------------------------------------------------------------------------|--------------------------------------------|-----------------------------------------------|----------------------------------------------------------------|
| $\leftrightarrow$ $\rightarrow$ C (a cardsnacks-b2c-796jfl7ej-cardsnacks- | team.vercel.app/plan                       |                                               | 🖞 🌣 😕 🖬 🗊 🗄                                                    |
| CardSnacks                                                                |                                            | Explore Your cards Contacts                   | Business Pricing ET                                            |
| Pricing                                                                   | Choose your plan                           | ×                                             |                                                                |
|                                                                           | Compare and choose billing pla             | an                                            |                                                                |
|                                                                           | Monthly billing<br>\$ <b>19</b> /month     | Annual billing Save 52%<br>\$ <b>9</b> /month | Business<br>\$9 /mo<br>billed yearly<br>Upgrade                |
| Card Creation                                                             |                                            |                                               |                                                                |
|                                                                           | Card Number                                | Expiration Date                               |                                                                |
| Frequency                                                                 | ••••                                       | MM/YY                                         | Send unlimited cards                                           |
| Send By Text                                                              |                                            |                                               | ~                                                              |
| Send By Email                                                             | Annual total <b>\$108</b> /year            | Choose plan                                   | ~                                                              |
| Send By App                                                               |                                            |                                               |                                                                |
| Create in Web                                                             |                                            |                                               | ~                                                              |

#### **7** Enter credit card information and tap choose plan

| 🔟 Login - I X   🎠 Inbox - X   M (no sub) X 🔣 CardSn: X 🌾 (1) Inbo: X   🛆 CardSn: X   🤄 Login C X   🚱 Sent m: X   🚰 Internsh X   🛃 Video t: X   💿 Turtle - X   🚱 New Tal X   + |                                        |                                               |                                                 |  |  |  |
|----------------------------------------------------------------------------------------------------|----------------------------------------|-----------------------------------------------|-------------------------------------------------|--|--|--|
| $\leftrightarrow$ $\rightarrow$ C ( a cardsnacks-b2c-796jfl7ej-cardsnacks-te                                                                                                  | eam.vercel.app/plan                    |                                               | û 🖈 🗭 🗉 🕒 i                                     |  |  |  |
| CardSnacks                                                                                                    |                                        | Explore Your cards Contacts                   | Business Pricing 🗊                              |  |  |  |
| Pricing                                                                                                    | Choose your plan                       | ×                                             |                                                 |  |  |  |
| <ul> <li>Billed monthly</li> <li>Billed yearly</li> </ul>                                                                                                    | Compare and choose billing plar        | 1                                             |                                                 |  |  |  |
|                                                                                                    | Monthly billing<br>\$ <b>19</b> /month | Annual billing Save 52%<br>\$ <b>9</b> /month | Business<br>\$9 /mo<br>billed yearly<br>Upgrade |  |  |  |
| Card Creation                                                                                                    |                                        |                                               |                                                 |  |  |  |
| Frequency                                                                                                    | Card Number<br>4111 1111 1111 1111     | Expiration Date                               | Send unlimited cards                            |  |  |  |
| Send By Text                                                                                                    |                                        |                                               | $\checkmark$                                    |  |  |  |
| Send By Email                                                                                                    | Annual total <b>\$108</b> /year        | Choose plan                                   | ~                                               |  |  |  |
| Send By App                                                                                                    | -                                      |                                               | ✓                                               |  |  |  |
| Create in Web                                                                                                    |                                        |                                               |                                                 |  |  |  |

## 8 Fill out your team name and company website

| 🛛 💹 Login - 🗇 🕌 Inbox 🛛 x 🗎 M (no sub) x 🛛 🖉 Create                          | e t 🗙 🏂 (1) Inbo: 🗙   🛆 Cards: / 🗙   🧉 | 🕽 Login C 🗙 🛛 🚱 Se | ent m o 🗙 📔 🖬 Inter | nsh 🗙 🛛 🛃 Video | oto 🗙 📔 🔘 Turtle | × 🛛 🌀 New 1                    | at×   +            | ~          |
|------------------------------------------------------------------------------|----------------------------------------|--------------------|---------------------|-----------------|------------------|--------------------------------|--------------------|------------|
| $\leftrightarrow$ $\rightarrow$ C $($ cardsnacks-b2c-796jfl7ej-cardsnacks-te | am.vercel.app/team                     |                    |                     |                 |                  | ث ث                            | * * 🗆              | <b>E</b> : |
| CardSnacks                                                                   |                                        | Explore            | Your cards          | Contacts        | Business         | Pricing                        | ET                 |            |
|                                                                              | Tell us abo                            | out you            | r team              |                 |                  |                                |                    |            |
|                                                                              | Team name                              |                    |                     |                 |                  |                                |                    |            |
|                                                                              | Team Website                           |                    |                     |                 |                  |                                |                    |            |
|                                                                              |                                        |                    | Contir              | nue             |                  |                                |                    |            |
|                                                                              |                                        |                    |                     |                 |                  |                                |                    |            |
| Ecards Terms of S<br>CardSnacks Business Privacy Pol                         | ervice Join Our Team<br>icy Contact Us |                    |                     |                 |                  | 0                              | f f                |            |
| Gift Cards SMS Terms<br>Pricing GDPR Date                                    | of Service Help<br>Protection Sitemap  |                    |                     |                 | Contact us a     | © 2022 Mobig<br>t info@cardsna | ram LLC<br>cks.com |            |

## **9** On next Welcome Screen, click Continue

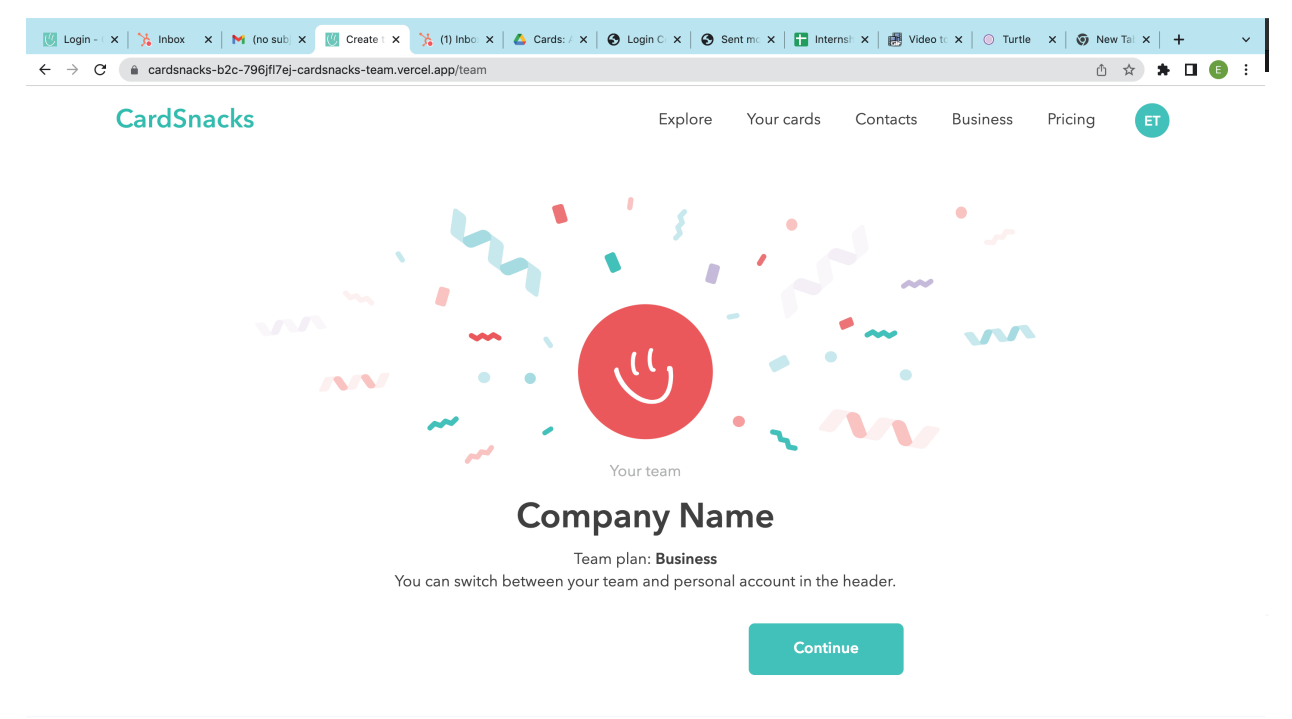

## You have successfully set up a team account!